# **SVAN 977**

## Advanced alarms

SVANTEK Sp. z o.o. WARSAW, December 2014

© SVANTEK

### **DESCRIPTION OF ADVANCED ALARMS IN SVAN 977**

#### **1. GENERAL INFORMATION**

The advanced alarm functionality of the SVAN 977 allows for alarms to be triggered in the course of taking measurements alerting different users depending on the time and the day. These alarms can be triggered by different parameters such as LEQ or the so-called sliding LEQ (moving LEQ window over a time axis). The alarm functionality is available with the SvanPC++ Remote Communication module and it can automatically send e-mails, or SMS text messages as well as record audio.

#### 2. CONFIGURATION

The first step is to activate the Remote Communication module. Please ask your distributor for the activation code. To enter the code, you should go to Help/Enter Activation Keys and paste it into the window pictured below.

| Enter Activation Key | 3 | x |
|----------------------|---|---|
|                      |   |   |
|                      |   |   |
|                      |   |   |
|                      |   |   |
|                      |   |   |
|                      |   |   |
|                      |   |   |
|                      |   |   |
|                      |   |   |
| OK. Cancel           |   |   |
| <u></u>              |   |   |

When the RC module has been activated you should open the Remote Communication Center. You can find it in the SVAN section. The window is shown below.

| Connection type | US              | B   |     |     |     | <b>~</b>   | Station configuration         |
|-----------------|-----------------|-----|-----|-----|-----|------------|-------------------------------|
| Address         | Unit            | AFD | CLD | LR  | RS  | Status     | ·                             |
| N/A             | SVAN 977 #36170 | Off | Off | Off | Off | Stopped    | SVAN Files                    |
|                 |                 |     |     |     |     |            | Automatic files<br>download   |
|                 |                 |     |     |     |     |            | Live results preview          |
|                 |                 |     |     |     |     |            | Remote session                |
|                 |                 |     |     |     |     |            | Continuous logger<br>download |
|                 |                 |     |     |     |     | Select all | Alarms                        |

The alarm settings are available in the Station configuration window and can be accessed by clicking on the Advanced Alarm Configuration button (the 'Use advanced alarm configuration' option needs to be selected):

| SVAN 977 #36170                                         | Alarm configuration |                   |           |             |                                                   |                                       |  |
|---------------------------------------------------------|---------------------|-------------------|-----------|-------------|---------------------------------------------------|---------------------------------------|--|
| <ul> <li>Measurement setup</li> <li>Channels</li> </ul> | SMS configuration   | SMS configuration |           |             | E-mail configuration<br>Skip e-mail configuration |                                       |  |
| Logger                                                  |                     |                   | -         | Se          | nd Email []                                       |                                       |  |
| External I/O                                            | Send Mode Lis       | st                | +         | SM          | TP Server                                         | smtp.mail.com                         |  |
| Remote communication                                    | Number #1           |                   |           | 1           | Jsername 🗌                                        | default                               |  |
| Alarm settings                                          | Number #2           |                   |           | 1           | Password 📃                                        | ******                                |  |
|                                                         | Text                | defau             | it        | Sender's    | s Address                                         |                                       |  |
|                                                         |                     |                   |           | Recipient's | s Address                                         |                                       |  |
|                                                         |                     |                   |           |             | Subject                                           |                                       |  |
|                                                         |                     |                   |           |             | Message                                           |                                       |  |
|                                                         | Skip alarm configur | ration            | fouration |             |                                                   |                                       |  |
|                                                         | Arti                | ive level         | Low       |             | Send SM                                           | s [***]                               |  |
|                                                         | 1.1.1.1             | -                 | 150(4)    |             | Cond o mo                                         |                                       |  |
|                                                         |                     | Source [          | LEQ(1)    |             | Schole Hild                                       | · · · · · · · · · · · · · · · · · · · |  |
|                                                         | Sour                | rce type          | Current   | *           |                                                   |                                       |  |
|                                                         | Le                  | evel[dB]          | 100.0     | A.<br>      | Advan                                             | ced Alarm Configuration               |  |

Clicking on the Advanced Alarm Configuration opens a window where the user can define conditions and events.

To create a new condition click 'Add'.

| Advanced Alarm C | Configuration    | X             |
|------------------|------------------|---------------|
| Conditions Eve   | ents             | Export Import |
| Name             | Туре             |               |
| -                |                  |               |
| -                |                  |               |
|                  |                  |               |
| -                |                  |               |
| -                |                  |               |
|                  |                  |               |
|                  |                  |               |
|                  |                  |               |
|                  |                  |               |
|                  |                  |               |
|                  |                  |               |
| -                |                  |               |
|                  |                  |               |
|                  | •                |               |
| ii<br>Ic         | Add              |               |
| Save             | Duplicate Remove |               |
| ОК               |                  | Cancel        |

A condition enables easier management of various conditions. Two types of conditions are available: threshold or time.

| Condition name | Condition |
|----------------|-----------|
| Condition type | Threshold |
|                | Threshold |

A threshold condition is based on 1s measurement values such as LEQ, PEAK, MAX, MIN and sliding LEQ for windows of 15 or 60 minutes for the selected Profile. Two modes are available: Level+ and Level-. The threshold value defines the moment of the start or end of the Condition. Additionally the user can set the minimum duration time, which delays the start/end of the Condition.

| Advanced Alarm (   | Configuration     |                                                                                                |                                                  |
|--------------------|-------------------|------------------------------------------------------------------------------------------------|--------------------------------------------------|
| Conditions Event   | s]                |                                                                                                | Export Import                                    |
| Name<br>*Condition | Type<br>Threshold | Condition name Condition                                                                       |                                                  |
|                    |                   | Condition start: 80 dB                                                                         | Condition stop: 65 dB                            |
|                    |                   | 80 dB                                                                                          |                                                  |
|                    |                   | 65 dB                                                                                          | MMM                                              |
|                    |                   | Start minimum duration 00:00:05                                                                | Stop minimum duration                            |
| Save D             | Add Remove        | Source     LEQ     Condition start     Condition       Profile     1     Threshold     80 dB < | n stop<br>d 65 dB ♀<br>ation<br>ss) ♥ 00:00:02 ♀ |
| ОК                 |                   |                                                                                                | Cancel                                           |

The period of time when the Condition is met is marked in grey on a graph.

The Condition Time allows for the time and days when the monitoring is performed to be defined:

| Advanced Alarm Config                                                                                              | guration                                             |                                                        |                |       |                                                                                        |        |        |
|----------------------------------------------------------------------------------------------------|------------------------------------------------------|--------------------------------------------------------|----------------|-------|----------------------------------------------------------------------------------------|--------|--------|
| Conditions Events                                                                                                  |                                                      |                                                        |                |       |                                                                                        | Export | Import |
| Name Tr<br>80 db - 65 dB Th<br>75 dB - 70 dB Th<br>Mon-Fri; 8-16 Tir<br>Mon-Fri; 16-24 Tir<br>Add<br>Save Duplicat | ype<br>reshold<br>reshold<br>ne<br>me<br>e<br>Remove | Condition name<br>Hours<br>Start time (<br>Stop time ( | Mon-Fri; 16-24 | 16:00 | Weekdays<br>Monday<br>Tuesday<br>Wendesday<br>Thursday<br>Friday<br>Saturday<br>Sunday |        |        |
| ОК                                                                                                    |                                                      |                                                        |                |       |                                                                                        |        | Cancel |

The next step after defining the conditions is to create Events. Events can be based on single or multiple conditions, and a combination of Threshold and Time conditions. For each event a different type of action can be set: marker, audio, external I/O, SMS text message, or e-mail.

| onditions Events    |                               |                                                              |                       |        |                | Export Import        |
|---------------------|-------------------------------|--------------------------------------------------------------|-----------------------|--------|----------------|----------------------|
| Name<br>V Mr. Smith | Trigger<br>('80 db - 65 dB' A | Event name                                                   | Ms. Jones             | Active |                |                      |
| 🗸 *Ms. Jones        | ('75 dB - 70 dB' A            | Event trigger                                                |                       |        |                |                      |
|                     |                               | ('75 dB - 70 dB'                                             | AND 'Mon-Fri; 16-24') |        |                |                      |
|                     |                               |                                                              | Add                   | Remove | last condition | Clear all conditions |
|                     | Ac                            | tion type Marke<br>Marke<br>Audio<br>Extern<br>SMS<br>E-mail | r<br>r<br>nal I/O     |        |                |                      |
| Saug                | Add                           | Ac                                                           | ld Remove             |        |                |                      |
|                     |                               |                                                              |                       |        |                |                      |

#### NOTES:

- To configure Audio recordings the additional option SV 977\_15 must be enabled in the instrument.
- To configure SMStext messaging requires a GPRS modem to be connected with an active SIM card.
- To comfigure e-mail alerts requires a GPRS modem to be connected with an active SIM card and internet access.

The screen pictured below presents an example of the configuration of a marker action. If Point marker is selected there will be a single event marked in the time history. Otherwise the time history graph will show a block marker between the start of the event and its end. After each event is created the 'Save' button must be pressed.

| Conditions Events                                                                                                    |                                                                                                    |                                        |               |           | Export Import        |  |
|----------------------------------------------------------------------------------------------------|----------------------------------------------------------------------------------------------------|----------------------------------------|---------------|-----------|----------------------|--|
| Name         Trigger           ✓ Mr. Smith         ('80 db - 65 dB' A           ✓ *Ms. Jones         ('75 dB - 70 dB' A | Event name     Ms. Jones     Active       Event trigger       ('75 dB - 70 dB' AND 'Mon-Fri; 16-24') |                                        |               |           |                      |  |
|                                                                                                    |                                                                                                    | Add                                    | Remove last c | condition | Clear all conditions |  |
|                                                                                                    | Type<br>✓ *Marker<br>✓ Audio<br>✓ External I/O<br>✓ SMS<br>✓ E-mail                                  | Action<br>Type: Marker<br>Point marker | Active        |           |                      |  |
| K M                                                                                                    | Add                                                                                                  | Add<br>Save Remove                     |               |           |                      |  |
| Save Dup                                                                                                    | Add                                                                                                  | Add<br>Save Remove                     |               |           |                      |  |

The screen pictured below presents an example of the configuration of an audio action. The pretrigger option allows samples to be recorded before an event starts. The duration of pretrigger depends on current sampling settings within the audio settings of SVAN 977.

Max. duration will limit the duration of the event and Min. break represents the minimum time between two consecutive events required before the next action can start.

| Advanced Alarm C                    | onfiguration                                        |                                                                                        |                                                                                                    |  |  |  |  |
|-------------------------------------|-----------------------------------------------------|----------------------------------------------------------------------------------------|----------------------------------------------------------------------------------------------------|--|--|--|--|
| Conditions Events                   |                                                     |                                                                                        | Export Import                                                                                                    |  |  |  |  |
| Name<br>✓ Mr. Smith<br>✓ *Ms. Jones | Trigger<br>('80 db - 65 dB' A<br>('75 dB - 70 dB' A | Event name Ms. Jones Active<br>Event trigger<br>('75 dB - 70 dB' AND 'Mon-Fri; 16-24') |                                                                                                    |  |  |  |  |
|                                     |                                                     | Add                                                                                    | Remove last condition Clear all conditions                                                                         |  |  |  |  |
|                                     |                                                     | Type<br>✓ Marker<br>✓ Audio<br>✓ External I/O<br>✓ SMS<br>✓ E-mail                     | Action<br>Type: Audio Active<br>Pre trigger 1s<br>Max. duration (hh:mm:ss)<br>Min. break (hh:mm:ss)<br>01:00:00 \$ |  |  |  |  |
| Save Du                             | Add                                                 | Add Save Remove                                                                        | Caprel                                                                                                    |  |  |  |  |

The screen pictured below presents an example of the configuration of an External I/O action. Max. duration will limit the duration of the event and Min. break represents the minimum time between two consecutive events required before the next action can start.

| Conditions Events                                                                                                    | onfiguration                                                                                         |                                                      |                                                                                                    | Export Import |  |  |  |  |
|----------------------------------------------------------------------------------------------------|----------------------------------------------------------------------------------------------------|------------------------------------------------------|----------------------------------------------------------------------------------------------------|---------------|--|--|--|--|
| Name         Trigger           ✓ Mr. Smith         ('80 db - 65 dB' A,           ✓ *Ms. Jones         ('75 dB - 70 dB' A, | Event name     Ms. Jones     Active       Event trigger       ('75 dB - 70 dB' AND 'Mon-Fri; 16-24') |                                                      |                                                                                                    |               |  |  |  |  |
|                                                                                                    |                                                                                                    | Add Event actions Type  Marker Audio Event alignment | Add Remove last condition Clear all co<br>ons<br>Action<br>ar<br>Type: External I/O Active<br>If Max. duration (hh:mm:ss) 00:01:30 🗘 |               |  |  |  |  |
|                                                                                                    |                                                                                                    | ✓ SMS<br>✓ E-mail                                    | ☑ Min. break (hh:mm:ss)                                                                                                    | :00:00 💲      |  |  |  |  |
| Save Du                                                                                                    | Add                                                                                                  | Add Save Remove                                      |                                                                                                    | Cancel        |  |  |  |  |

The screen pictured below presents an example of the configuration of an SMS text message action. It is possible to set a number of people (separated by semicolons) to receive the message as well as its content. Each message can be sent either at the start of the event or at its end. Additionally, a delay before the SMS text message is sent can be specified. Min. break represents the minimum time between two consecutive events required before the next action can start.

| Ivanced Alarm Co<br>Conditions Events | nfiguration                                         |                             |           |                      |                |                        | Export Import               |  |
|---------------------------------------|-----------------------------------------------------|-----------------------------|-----------|----------------------|----------------|------------------------|-----------------------------|--|
| Name<br>Mr. Smith<br>Mr. Jones        | Trigger<br>('80 db - 65 dB' A<br>('75 dB - 70 dB' A | Event name<br>Event trigger | Ms. Jones |                      | Active         |                        |                             |  |
|                                       | ('75 dB - 70 dB' 4                                  | AND 'Mon-Fri; 16-:          | 24')      |                      |                |                        |                             |  |
|                                       |                                                     |                             | Add       |                      | Remove k       | ast condition          | Clear all conditions        |  |
|                                       |                                                     | Event actions               |           | Action               |                |                        |                             |  |
|                                       |                                                     | ✓ Marker                    |           | Type: SMS 🗹 Active   |                |                        |                             |  |
|                                       |                                                     | 🗸 Audio                     |           | Recipient number(s)* |                | 123456789              |                             |  |
|                                       |                                                     | External I/O     *SMS       |           | Message C            |                | Check this out!        |                             |  |
|                                       |                                                     | ✓ E-mail     Send SMS at    |           |                      |                |                        | 00:00:12 🗘                  |  |
| <                                     |                                                     |                             |           | Min. br              | eak (hh:mm:s   | s)                     | 00:00:00 🗘                  |  |
| A<br>Save Dup                         | Add                                                 | Ado                         | Remove    | * you can            | enter multiple | recipients by separati | ng each by semi-colon (';') |  |
| ок                                    |                                                     |                             |           |                      |                |                        | Cancel                      |  |

The screen pictured below presents an example of the configuration of an e-mail action. Similarly to an SMS text message, an e-mail action allows an e-mail address to be entered, a message subject as well as its content. Each e-mail can be sent at the start of an event or at its end. Additionally a delay before the message is sent can be specified. Min. break is a minimum time between two consecutive events required for the next action to start.

| onditions Events          |                               |                                                         |                 |                                                                           |                                                  | Export Import |  |
|---------------------------|-------------------------------|---------------------------------------------------------|-----------------|---------------------------------------------------------------------------|--------------------------------------------------|---------------|--|
| Name<br>✓ Mr. Smith       | Trigger<br>('80 db - 65 dB' A | Event name                                              | Ms. Jones       | Active                                                                    |                                                  |               |  |
| ✓ *Ms. Jones              | ('75 dB - 70 dB' A            | Event trigger<br>('75 dB - 70 dB' AND 'Mon-Fri; 16-24') |                 |                                                                           |                                                  |               |  |
|                           |                               | Add Remove last condition                               |                 | ast condition                                                             | Clear all conditions                             |               |  |
|                           |                               | Event actions                                           |                 |                                                                           |                                                  |               |  |
|                           |                               | V Marker                                                | Ту              | Type: E-mail                                                              |                                                  |               |  |
|                           |                               | ✓ Audio     ✓ External I/O     ✓ SMS     ✓ E-mail       | Re              | Recipient address(es)*                                                    | xxx@mail.com                                     |               |  |
|                           |                               |                                                         | Sul             | oject                                                                     | Alarm                                            |               |  |
|                           |                               |                                                         |                 | ssage<br>end e-mail at<br>Event start<br>Event end<br>Send after delay (f | 00:00:05 🗘                                       |               |  |
| Add Save Duplicate Remove |                               | Ac<br>Save                                              | Add Save Remove |                                                                           | 00:00:00 C<br>Test<br>g each by semi-colon (',') |               |  |

Clicking the 'OK' closes the alarms window and opens 'Station(s) configuration' window:

| Station(s) configuration                   |                          |                     |                                                | ? 🛛                     |
|--------------------------------------------|--------------------------|---------------------|------------------------------------------------|-------------------------|
| 😑 SVAN 977 #36488                          |                          | Alarm configuration |                                                |                         |
| Measurement setup     Remote communication | SMS configuration        |                     | E-mail configuration Skip e-mail configuration |                         |
| Alarm secongs                              | e care a Tura            |                     | Send Email                                     |                         |
|                                            | Send Mode List           | ×                   | SMTP Server                                    | smtp.mail.com           |
|                                            | Number #1                |                     | Username                                       | default                 |
|                                            | Number #2                |                     | Password                                       | 000000                  |
|                                            | Text def                 | sult                | Sender's Address                               |                         |
|                                            |                          |                     | Recipient's Address                            |                         |
|                                            |                          |                     | Subject:                                       |                         |
|                                            |                          |                     | Message                                        |                         |
|                                            |                          |                     |                                                |                         |
|                                            | Skip alarm configuration |                     |                                                |                         |
|                                            | Use advanced alarm co    | onfiguration        |                                                |                         |
|                                            | Active level             | Fom                 | Send SM                                        | 5                       |
|                                            | Source                   | LEQ(1)              | Send e-ma                                      |                         |
|                                            | Source type              | Current             | ×                                              |                         |
|                                            | Leve[[dB] 100.0          |                     | C Advar                                        | ced Alarm Configuration |
| Send all settings Close                    | Cancel Load Setu         | p Sav               | e Setup                                        |                         |

Click the 'Send all settings' button to activate the configurations in the instrument. SVAN 977 will display the alarm settings and additionally the modes activated can be displayed by pressing Alt+Up / Down:

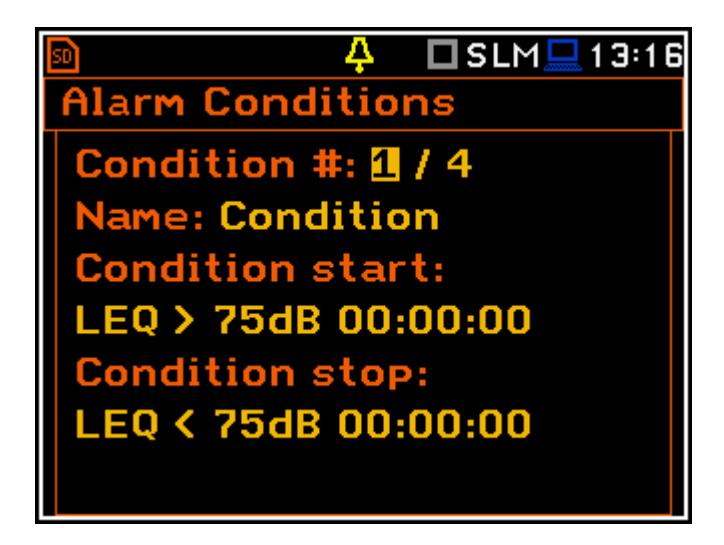

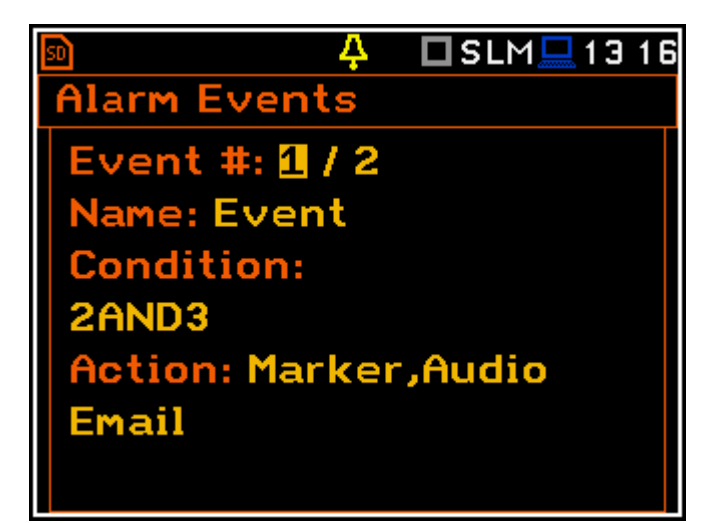

Any alarms activated will also be displayed in the 'Alarm actions' display.

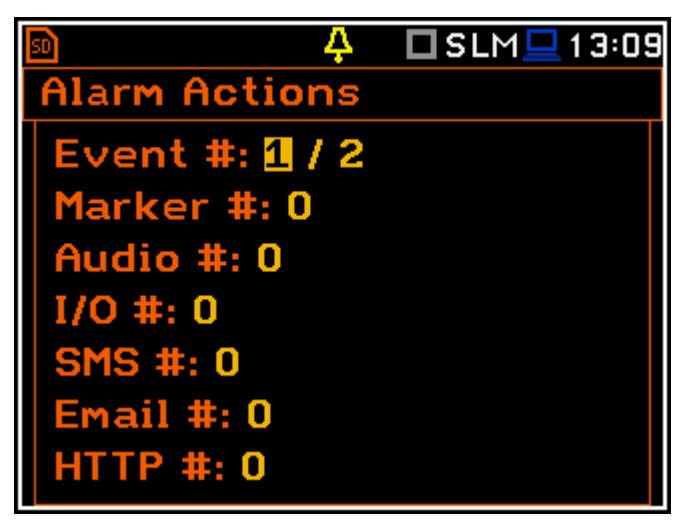